## ขั้นตอนการลงทะเบียนเรียน October Course

- 1. เข้าเว็บไซต์ของโรงเรียน <u>www.sl.ac.th</u>
- 2. ไปที่เมนู Student Dashboard → Log in เข้าระบบ Saint Louis School Teacher Dashboard Dashboard Tecutive Today's Dashboard Events

  ✓
- เลือกลงทะเบียนออนไลน์ → เลือกดูรายละเอียด → ลงทะเบียนกิจกรรมที่เลือก และชำระเงินออนไลน์

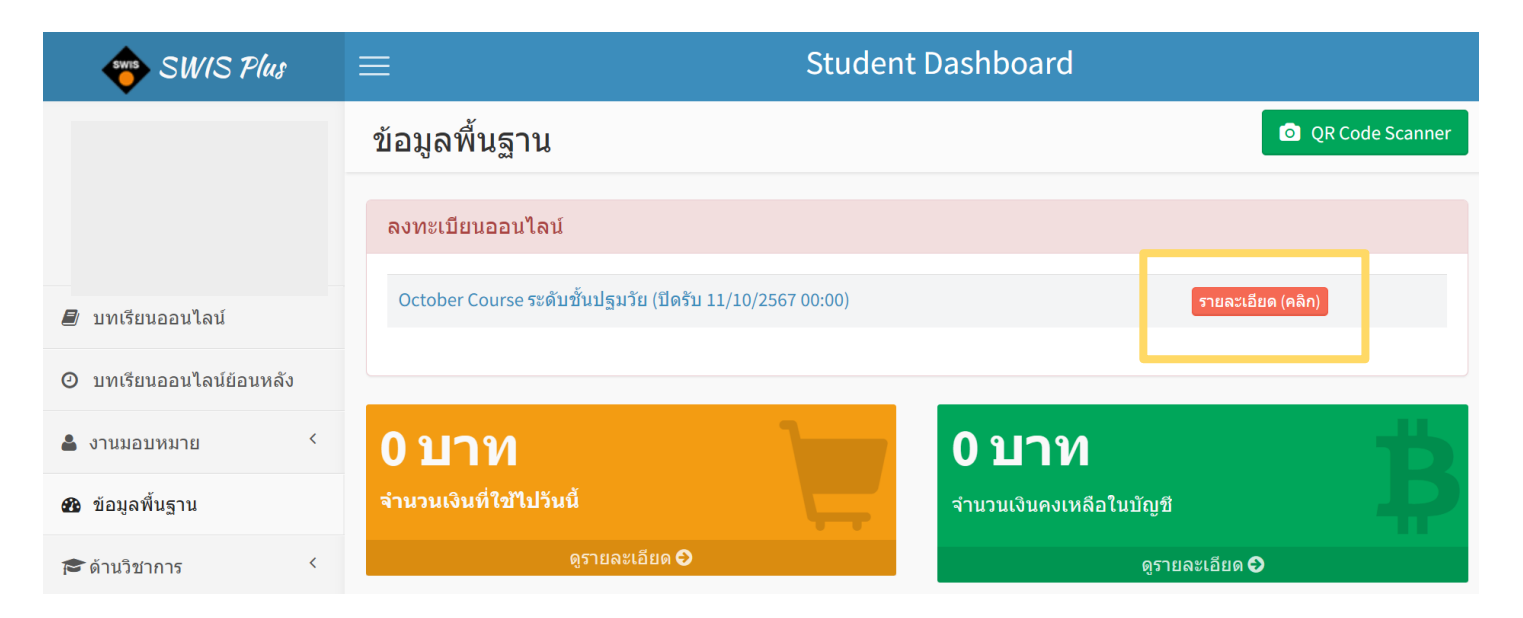

## ลงทะเบียนออนไลน์

| October Course ระดับขึ้นปฐมวัย                                                                                                    |
|----------------------------------------------------------------------------------------------------|
| October Course ระดับชั้นปฐมวัย                                                                                                    |
| เริ่มเรียนวันที่ 23 กันยายน - 18 ตุลาคม 2567 ตั้งแต่เวลา 08:30 - 15:30 น.                                                                                     |
| คลิกที่นี่เพื่อดูรายละเอียด                                                                                                    |
| โปรดเลือกกิจกรรมที่ต้องการ (ปัตรับ 11/10/2567 00:00)           Course A (บูรณาการทักษะวิชาการผ่านกิจกรรมการเรียนรู้ที่หลากหลาย)           จำนวนเงิน 4,000 บาท |
| O Course B (บูรณาการทักษะวิชาการ + เพิ่มเดิมการเล่นสื่อ เล่นสร้าง Loose Parts Play)<br>จำนวนเงิน 5,000 บาท<br>รับได้อีก 20 ดน                                 |
| ลงทะเบียนกิจกรรมที่เลือกและชำระเงินออนไลน์                                                                                                    |

- 4. เลือกวิธีการชำระเงิน โดยสามารถเลือกวิธีการชำระผ่าน QR CODE หรือบัตรเครดิต
   → เลือกดำเนินการชำระเงิน และทำตามขั้นตอนวิธีการชำระเงิน
  - หมายเหตุ :
- ชำระผ่านบัตรเครดิต CGA โดยสามารถเลือกชำระแบบเต็มจำนวน แบบแบ่งชำระ 3 เดือน (ไม่มีค่าธรรมเนียม) และแบ่งชำระ 6 เดือน (ค่าธรรมเนียม 0.1%)
  - ชำระผ่านบัตรเครดิตธนาคารอื่นๆ (ค่าธรรมเนียม 2%)
  - ผู้ปกครองไม่ต้องส่งหลักฐานการชำระเงิน เพียงแต่เก็บไว้เป็นหลักฐานการชำระเงินเท่านั้น

| Saint Lo                                                                                                    | puis School                                                                                                    |
|----------------------------------------------------------------------------------------------------|----------------------------------------------------------------------------------------------------|
| ปาระเงินออนไลน์                                                                                                    |                                                                                                    |
| รายการชำระเงิน                                                                                                    | เลือกวิธีการชาระ 1 ใน 3 วิธี                                                                                                    |
| รายการชำระเงิน<br>ดำเทอมภาคเรียบที่ 1 ปีการศึกษา 2566<br>จำนวนเงิน<br>รายละเอียดเพิ่มเติม<br>กรุณาชำระเงินภายใน<br>2023-08-16 12:30:26<br>หากพันกำหนดรายการของท่านจะถูกยกเลิก | หรือระเดิมจำนวมด้วย QR Code<br>หรือวมกิรร         ข่ารระดังแม้ตรแตรติด CGA (คะตะสะสะ)<br>หรือวมกิรร         เป็นการข้างข้างข้างข้างข้างข้างข้างข้างข้างข้าง |

5. เมื่อมีการชำระเงินเรียบร้อย ระบบจะแสดงหน้าจอการชำระเงินเสร็จสมบูรณ์

โดยสามารถตรวจสอบ เลขที่ใบเสร็จรับเงิน (ชั่วคราว) ได้ทันทีหลังชำระเงินและภายใน 3 วันทำการ สามารถรับใบเสร็จรับเงินตัวจริงได้ที่ห้องการเงิน ในวันและเวลาทำการ

|               |                                                               |                                     | Saint Loui                               | s School    |                                  |                  |                                                                                  |  |
|---------------|---------------------------------------------------------------|-------------------------------------|------------------------------------------|-------------|----------------------------------|------------------|----------------------------------------------------------------------------------|--|
|               |                                                               |                                     |                                          |             |                                  |                  |                                                                                  |  |
|               | ขำระเงินออนไลน์                                               |                                     |                                          |             |                                  |                  |                                                                                  |  |
|               |                                                               |                                     |                                          |             |                                  |                  |                                                                                  |  |
|               |                                                               |                                     | การป่าระเงินเ                            | สรีจสมบูรณ์ |                                  |                  |                                                                                  |  |
|               |                                                               |                                     | กลับไปยังหา                              | กรายการ     |                                  |                  |                                                                                  |  |
|               |                                                               |                                     |                                          |             |                                  |                  |                                                                                  |  |
|               |                                                               |                                     |                                          |             |                                  |                  |                                                                                  |  |
|               |                                                               |                                     |                                          |             |                                  |                  |                                                                                  |  |
|               |                                                               | ฿ การเงิน                           |                                          |             |                                  |                  |                                                                                  |  |
|               |                                                               |                                     |                                          |             |                                  |                  |                                                                                  |  |
| นี้แม่ควรเรีย | au/daug                                                       |                                     |                                          |             |                                  |                  |                                                                                  |  |
| นียมการเรีย   | เน/อื่นๆ                                                      |                                     |                                          |             |                                  |                  |                                                                                  |  |
| มเนียมการเรีย | เน/อื่นๆ<br>การชำระค่าธรรม                                    | เนียมการเรียน แม                    | ละค่าธรรมเนียมอื่นๆ                      |             |                                  |                  |                                                                                  |  |
| นียมการเรีย   | เน/อื่นๆ<br>                                                  | เนียมการเรียน แ <i>เ</i><br>เหอม/ปี | ละ ค่าธรรมเนียมอื่นๆ<br>จำนวนเงินทั้งหมด | ปาระแล้ว    | ด้างชาระ                         | ปาระเงิน online  | สำเนาใบเสร็จ                                                                     |  |
| นียมการเรีย   | มน/อื่นๆ<br>การช่าระค่าธรรม<br>ชิ้น<br>อ.1/6                  | เบียมการเรียน แ<br>เหอม/ปี          | ละ ค่าธรรมเนียมอื่นๆ<br>จำนวนเงินทั้งหมด | ปาระแล้ว    | ต้างชาระ<br>0.00                 | ช่าระเงิน online | สำเนาใบเสร็จ<br>⊕สำเหาใบเสร็จ                                                    |  |
| นียมการเรีย   | าน/อื่นๆ<br>การชำระค่าธรรม<br>ขัน<br>อ.1/6<br>อ.1/6           | เนียมการเรียน แง<br>เหอม/ปี         | ละ ค่าธรรมเนียมอื่นๆ<br>จำบวนเงินทั้งหมด | ปาระแล้ว    | ต้างชาระ<br>0.00<br>0.00         | ฆ่าระเงิน online | สำเนาใบเสร็จ<br>⊖สายกไบเสร็จ<br>⊖สายกไบเสร็จ                                     |  |
| เยมการเรีย    | าาน/อื่นๆ<br>การประค่าธรรม<br>ชื่น<br>ล.ป/6<br>ล.ป/6<br>ล.2/6 | เนียมการเรียน แเ<br>เหอม/ปี         | ละ ค่าธรรมเนียมอื่นๆ<br>จำนวนเงินทิ้งหมด | ปาระแล้ว    | ศ้างปาระ<br>0.00<br>0.00<br>0.00 | ช่าระเงิน online | สำเนาใบเสร็จ<br>8 สำเนาในสรีจ<br>8 สำเนาในสรีจ<br>8 สำเนาในสรีจ<br>8 สำเนาในสรีจ |  |